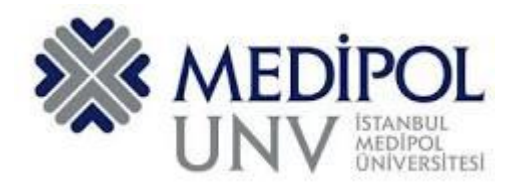

# T.C. İSTANBUL MEDİPOL ÜNİVERSİTESİ UZAKTAN EĞİTİM UYGULAMA VE ARAŞTIRMA MERKEZİ

## AKADEMİSYENLER İÇİN UZAKTAN EĞİTİM UYGULAMA KILAVUZU

### İÇİNDEKİLER

| 1. | Microsoft Teams'de oturum açma  | 1 |
|----|---------------------------------|---|
| 2. | Sınıf (Ekip) oluşturma          | 2 |
| 3. | Öğrenci ekleme                  | 5 |
| 4. | Öğrenci Yetkilerini Kısıtlama   | 6 |
| 5. | Uzaktan Eğitim Dersini Başlatma | 7 |

1

#### 1. Microsoft Teams'de oturum açma

Microsoft Teams hesabınıza kurumsal e-mail adresiniz, (@medipol.edu.tr uzantılı e-posta adresiniz) ve MEBİS şifreniz ile giriş yapabilirsiniz.

(Ders saati ücretli çalışan öğretim elemanlarımız MEBİS'e bir defa giriş yapmak suretiyle Office 365 hesapları oluşturulmaktadır).

NOT: Mailiniz ya da şifreniz ile ilgili sorun yaşadığınız durumda aşağıdaki linke tıklayarak, bilgilendirmeler doğrultusunda destek alabilirsiniz.

https://www.medipol.edu.tr/universite/genel-sekreterlik/bilgi-teknolojileri-dairesi/sikca-sorulansorular/office365-kullanimi-icin-gerekenler

Web tarayıcısının adres çubuğuna <u>https://teams.microsoft.com/</u> adresini yazarak Microsoft Teams sayfasına girin.

Yönlendirilen giriş ekranına mail adresinizi yazın. Resim.1

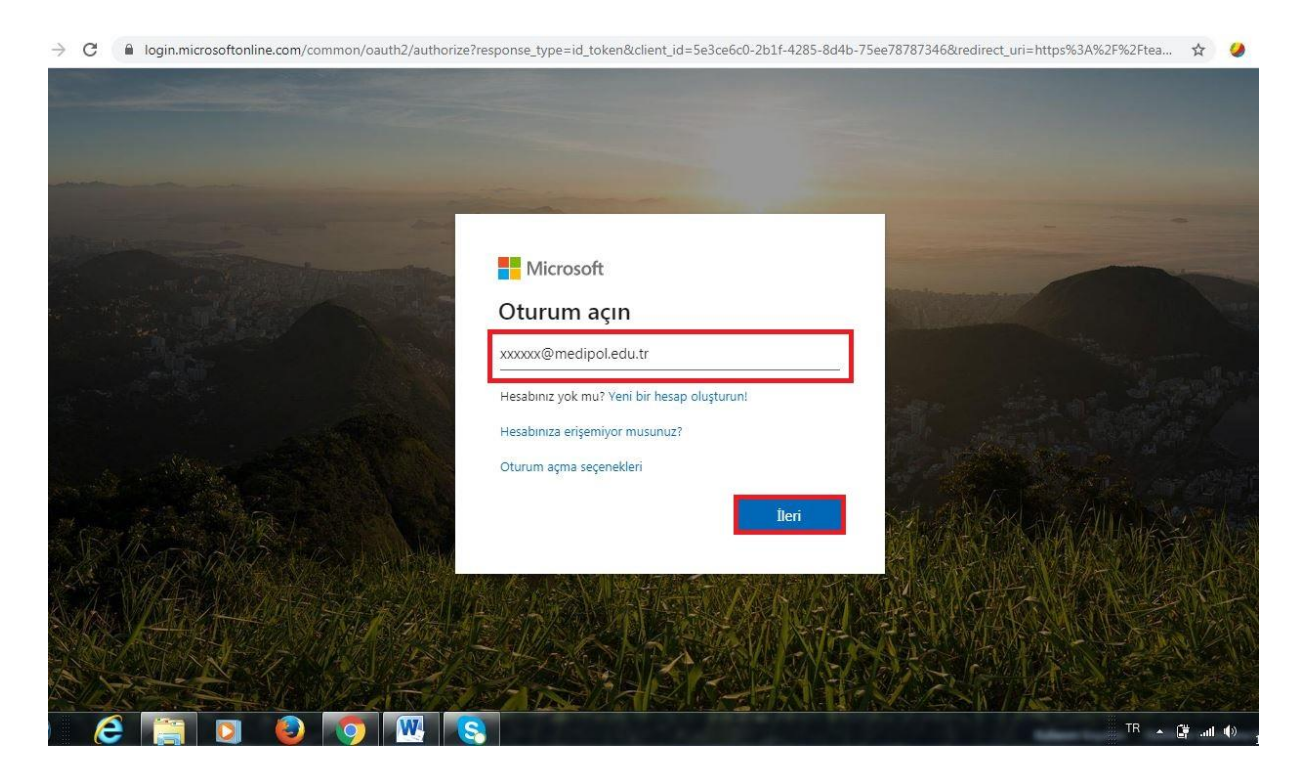

Resim.1

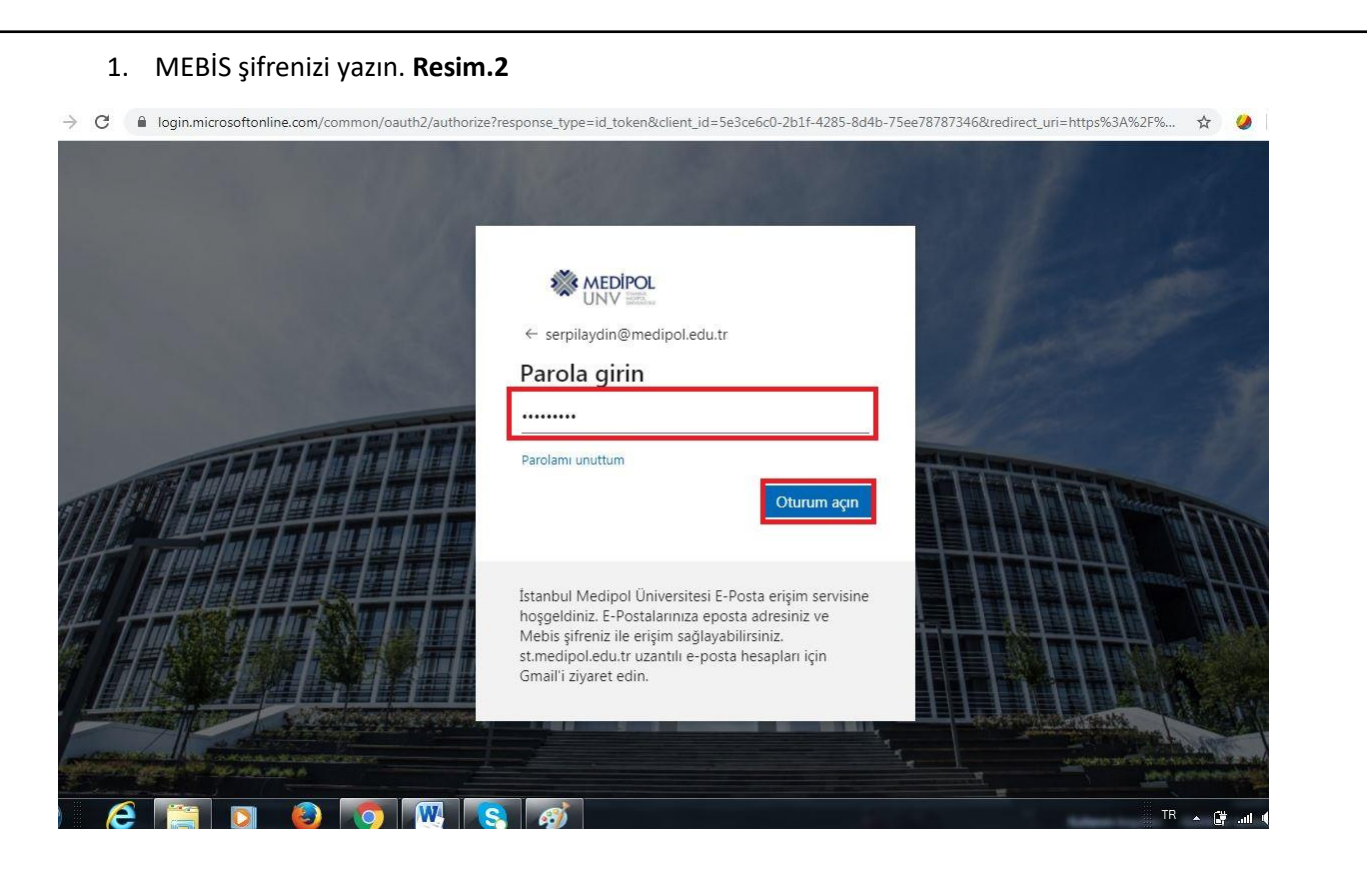

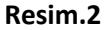

#### 2. Sınıf (Ekip) oluşturma

1. Ekipler (Teams) > Ekibe katılın veya ekip oluşturun (Join or Create Team) seçin. Burada kendi ekibinizi oluşturabilir veya mevcut ekipleri bulabilirsiniz. Resim.3

| $\leftarrow \ \rightarrow$ | C teams.microsoft.com/_#/so | chool//?ctx=teamsGr | id                          | 3                          | å 🥝 🛛          | 0  |
|----------------------------|-----------------------------|---------------------|-----------------------------|----------------------------|----------------|----|
|                            | Microsoft Teams             | Ľ                   | Bir komut arayın veya yazın |                            |                | 4  |
| Ltkinlik                   | Ekipler                     |                     |                             | 🍸 🛞 ిరి* Ekip oluştur veya | bir ekibe katı | r. |
| Sohbet                     | Ekipleriniz                 |                     |                             |                            |                |    |
| Ekipler                    |                             |                     |                             |                            |                |    |
| Ödevler                    |                             |                     | t                           |                            |                |    |
| Aramalar<br>1<br>Dosyalar  | Bilgi Teknolojileri         | 2                   | TeamsTestSınıfı             |                            |                |    |
| ••••                       |                             |                     |                             |                            |                |    |
|                            |                             |                     |                             |                            |                |    |
| Uygulamalar                |                             |                     |                             |                            |                |    |
| ?<br>Yardım                |                             |                     |                             |                            |                |    |
|                            |                             |                     | Resim.3                     |                            |                |    |
|                            |                             |                     |                             |                            |                |    |

2. Ekip oluşturmak için "EKİP OLUŞTUR (Create Team)" öğesini seçin. Resim.4

| III Mi               | crosoft Teams           | Bir komut arayın veya yazın                                    | s             |
|----------------------|-------------------------|----------------------------------------------------------------|---------------|
| kinlik <             | Geri                    |                                                                |               |
| E E                  | kip oluştur veya bir ek | ibe katıl                                                      | Ekip arayın Q |
| ipler                |                         |                                                                |               |
| â                    | Ekin olusturma          | Fkibe kodla katıl                                              |               |
| L                    |                         | Kodu airin                                                     |               |
| malar<br>1<br>svalar | టి⁺ Ekip oluştur        | Ekibe katılmak için bir kodunuz mu var?<br>Kodu yukarya girin. |               |
|                      |                         |                                                                |               |
|                      |                         |                                                                |               |
|                      |                         |                                                                |               |
| Ŕ                    |                         |                                                                |               |

3. Sınıf (Class) öğesini seçin. Resim.5

| $\leftrightarrow$ $\rightarrow$ | C 🔒 teams.microsoft.c | com/_#/discover                         |                                                 |                             |                                                                                                    | ☆ | 🥔 🛛 🛞 🗿  |
|---------------------------------|-----------------------|-----------------------------------------|-------------------------------------------------|-----------------------------|----------------------------------------------------------------------------------------------------|---|----------|
|                                 |                       | Ľ                                       | Bir komut ar                                    | iyin veya yazın             |                                                                                                    |   | 9        |
| <u>A</u> <sup>0</sup>           |                       |                                         |                                                 |                             |                                                                                                    |   |          |
| Ę                               | Ekip oluştur ve       | eya bir ekibe katıl                     |                                                 |                             |                                                                                                    |   |          |
| Sohbert                         |                       | Ekin türü sasin                         |                                                 |                             |                                                                                                    |   |          |
| Ekipler                         |                       | Ekip turu seçin                         | 1                                               |                             |                                                                                                    |   |          |
| Ödevler                         | Ekip ol               |                                         | <u>v.</u>                                       | A                           | The second second second second second second second second second second second second second second second se |   |          |
| Aramatar                        |                       |                                         |                                                 | \$°0                        | <b>19</b>                                                                                                    |   |          |
| <b>a</b><br>Dosystar            | Herkesi bir araya get | Sınıf                                   | Profesyonel Öğrenim                             | Personel                    | Diğer                                                                                                    |   |          |
|                                 |                       | Tartışmalar, grup projeleri,<br>ödevler | <b>Topluluğu (PLC)</b><br>Eğitmen çalışma grubu | Okul yönetimi ve geliştirme | Kulüpler, çalışma grupları, okul<br>sonrası etkinlikler                                                         |   |          |
|                                 |                       |                                         |                                                 |                             |                                                                                                    |   |          |
|                                 |                       |                                         |                                                 |                             | İptal                                                                                                    |   |          |
| E Character star                |                       | _                                       |                                                 |                             |                                                                                                    |   |          |
| 0                               |                       |                                         |                                                 |                             |                                                                                                    |   |          |
| Varden                          |                       |                                         |                                                 |                             |                                                                                                    |   |          |
|                                 |                       |                                         |                                                 |                             |                                                                                                    |   | <u> </u> |
|                                 |                       |                                         | Resim                                           | 5                           |                                                                                                    |   |          |
|                                 |                       |                                         |                                                 | -                           |                                                                                                    |   |          |
|                                 |                       |                                         |                                                 |                             |                                                                                                    |   |          |
|                                 |                       |                                         |                                                 |                             |                                                                                                    |   |          |
|                                 |                       |                                         |                                                 |                             |                                                                                                    |   |          |
|                                 |                       |                                         |                                                 |                             |                                                                                                    |   |          |

4. Sınıfa bir ad verin ve isterseniz kısa bir açıklama ekleyin, oluştur'u seçin. Resim.6

| eninit;             |                                        |                                        |                                                                                                    |               |
|---------------------|----------------------------------------|----------------------------------------|----------------------------------------------------------------------------------------------------|---------------|
| <b>E</b><br>Soldet  | Ekip oluştur veya bir e                | kibe k                                 | atıl                                                                                                    | Ekip arayın Q |
| Ekopler<br>Codevter | Ekip oluşturma                         | <b>Ekib</b><br>Öğre<br>oluşt<br>alabil | <b>inizi oluşturun</b><br>tmenler, sınıf ekiplerinin sahibidir, öğrenciler ise üye olarak katılır. Her sınıf ekibi, ödevler ve te:<br>urmanıza, öğrenci geri bildirimlerini kaydetmenize ve Sınıf Not Defterinde öğrencilerinizin not<br>leceği özel bir alan sunmanıza olanak sağlar. | stler         |
| Aromatar            | •••                                    | Ad<br><u>BT</u> -                      | 버 ⓒ                                                                                                    |               |
| Dosyalar            | Herkesi bir araya gebrip işe başlayınl | Açıkla<br><u>BT</u> -                  | ma (isteğe bağıl)<br>I-                                                                                                    |               |
| Uygulamatar         |                                        | Mevo                                   | ut bir ekibi şablon olarak kullanarak ekip oluşturun<br>İptal İptal                                                                                                    |               |

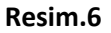

5. Üye ekleme işlemi MEBİS sisteminden toplu olarak yapılacağı için üye ekleyin bölümünde **ATLA** öğesini seçin. **Resim.7** 

| 888                   |                                         |                         |                                                                              |           |  |
|-----------------------|-----------------------------------------|-------------------------|------------------------------------------------------------------------------|-----------|--|
| A.C.                  |                                         |                         |                                                                              |           |  |
| El<br>Sobbet          | Ekip oluştur veya bir e                 | kibe katıl              |                                                                              |           |  |
| Ecipler               |                                         | "BT-I-" (<br>Öğrenciler | <mark>ekibine kişi ekleyin</mark><br>Öğretmenler                             |           |  |
| <b>B</b><br>Sdevier   | Ekip oluşturma                          | Öğrencil                | eri arayın                                                                   | Ekle      |  |
| <b>e</b> arratac      | •••                                     | Gruplan, d              | ağıtım listelerini veya okulunuzdaki bir kişiyi seçmek için bir ad yazmaya l | başlayın. |  |
| <b>di</b><br>Josyalar | Herkesi bir araya getirip işe başlayınl |                         |                                                                              |           |  |
| ••••                  |                                         |                         |                                                                              |           |  |
|                       |                                         |                         |                                                                              |           |  |
| FR                    |                                         |                         |                                                                              | Atla      |  |
| putamalar             |                                         |                         |                                                                              | _         |  |

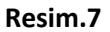

### 3. Öğrenci ekleme

1. Sınıf isminin sağ tarafındaki üç noktaya tıklayarak (\*\*\*) "Ekibin bağlantısını al (Get link to team)" tıklayın. **Resim.8** 

|                              | Microsoft Teams | ľ | Bir komut ar                                                                                                    | ayın veya yazın                                                                                                    | SA       |
|------------------------------|-----------------|---|----------------------------------------------------------------------------------------------------|----------------------------------------------------------------------------------------------------|----------|
| ¢1<br>tkinlik<br>C<br>ohbet  | < Tüm ekipler   |   | BI BT-I- ···<br>BT-I-<br>Üyeler Bekleyen Istekler Kanallar                                                                         | <u>Ayarlar</u> Analiz Uygulamalar                                                                                                    | (1) Ekip |
| der                          | BT-I-           |   | Ekip teması                                                                                                    | Tema seçin                                                                                                    |          |
| evler<br>matar<br>yalar      | Genel           |   | Ekibi yönet<br>Kanal ekle<br>Öye ekle<br>Ekipten ayrıl<br>Ekibi düzenle<br>Ekibin bağlantısını al<br>Etiketleri yönet<br>Ekibi sil | Kanal oluşturmaya, uygulama eklemeye ve daha fazlasına izin verin<br>Öyelerin kanal oluşturmasına ve bunları güncelleştirmesine izin ver<br>Öyelerin özel kanallar oluşturmasına izin ver<br>Özel kanal oluşturma izni için kanat oluşturmanın etkin olmosı gerekir.<br>Öyelerin kanalları silmesine ve geri yüklemesine izin ver<br>Öyelerin üzel uygulamaları eklemesine ve kaldırmasına izin ver<br>Öyelerin özel uygulamaları eklemesine ve kaldırmasına izin ver |          |
| Ba<br>ulamalar<br>⊙<br>ardım |                 |   |                                                                                                    | Öyelerin sekmeleri oluşturmasına, güncelleştirmesine ve kaldırmasına izin ver<br>Öyelerin bağlayıcıları oluşturmasına, güncelleştirmesine ve kaldırmasına izin<br>ver<br>Öyelere kendi iletilerini silme seçeneği sun<br>Öyelere kendi iletilerini düzenleme seçeneği sun                                                                                                    |          |

Resim.8

2. Ekibin bağlantısını kopyalayın. Resim.9

| -                   |               |                                                                                                    |   |
|---------------------|---------------|----------------------------------------------------------------------------------------------------|---|
| Etkinlik<br>Eshibet | < Tüm ekipler | BT-I-<br>BT-I-                                                                                     |   |
| Ekipler<br>Orleafer | BT-I-         | Kkip teması     Tema seçin                                                                         |   |
| Aramalar            |               | Ekibin bağlantısını al<br>522-4898-8eb7-c2f31156fa3d&tenantId=afb14aed-4a54-433f-9753-519aa64a3e48 |   |
| Dösyalar            |               | İptal Kopyala yün olmuşu gerekir.<br>Di ver                                                        |   |
|                     |               |                                                                                                    |   |
|                     |               |                                                                                                    |   |
| B                   |               |                                                                                                    |   |
| oyguamalar          |               | Üyelerin bağlayıcıları oluşturmasına, güncelleştirmesine ve kaldırmasına izin                      | 0 |

Resim.9

 Mebis > Dersler > Ders Dosyaları > İlgili dersin dijital içeriğini yükle > AÇIKLAMA bölümüne dersin linkini yapıştırın (Ctrl+V). Resim.10

Linke tıklayan öğrencileriniz sınıfa giriş isteği göndermiş olurlar.

| ≡ ï1                                            |                                                                                                    | × C              | Öğr.Gör.SERPİL AYDIN 🤌 |
|-------------------------------------------------|----------------------------------------------------------------------------------------------------|------------------|------------------------|
| 1220. BİLGİ TEKNOLOJİLEF                        | Döküman Yükle Formu                                                                                                    | Ara.             |                        |
| D                                               | esya (Max. 5)                                                                                                    | Ara Ara          | 0 S A.                 |
| Dosya Adı                                       |                                                                                                    | ti 🕴 Boyutu      | İşlemler               |
| B_LG_TEKNOLO[_LER_ VE ARAÇLARI II- I.Ûnite.]    | öğretim tasarımı -lpptx<br><b>5.8</b> MB                                                                                                    | 308-KB           | ¢ •                    |
| B_LG_TEKNOLOJ_LER_VE ARAÇLARI II- II.Ûnite.     |                                                                                                    | √ 236 KB         | o -                    |
| B_LG_TEKNOLOJ_LER_ VE ARAÇLARI II- IILÛnite 🛛 🗛 | çıklama                                                                                                    | 494.KB           | ¢ -                    |
| B_LG_TEKNOLOJ_LER_ VE ARAÇLARI II- IV. Ünite    | Seveni oprenciler,<br>Oğretim tasarımı dersine giriş yapabilmek için aşağıdaki linke tıkla                                                                                               | VIDIZ. 260 KB    | ¢-                     |
| 2018-2019 BT- II - BAHAR DÖNEMİ ARASINAV Ç      | https://teams.microsoft.com/l/team/19%3aa2749994c9844d4aaf6<br>thread.tacv2/conversations?groupId=da16f292-5522-4898-8eb7-<br>c2f31156fa3d&tenantid=afb14aed-4a54-433f-9753-519aa64a3e48 | 4f75cd6dd1b1e%40 | ¢ -                    |
| L L L L L L L L L L L L L L L L L L L           | irù                                                                                                    |                  |                        |
| B_LG_ TEKNOLOJ_LER_ VE ARAÇLARI II- 5.Unite.    | Tanımsız                                                                                                    | × 390 KB         | o -                    |
| B_LG_ TEKNOLOJ_LER_ VE ARAÇLARI II-6.Ünite.     |                                                                                                    | 216.KB           | ¢ -                    |
| 7 kayıttan 1-7 arası gösteriliyor.              |                                                                                                    | Vazger Kavriet   |                        |

Resim.10

#### 4. Öğrenci Yetkilerini Kısıtlama

 Sınıf isminin sağ tarafındaki üç noktaya tıklayarak (<sup>\*\*\*</sup>) "Ekibi Yönet (Manage Team)" öğesini seçin. Resim.11

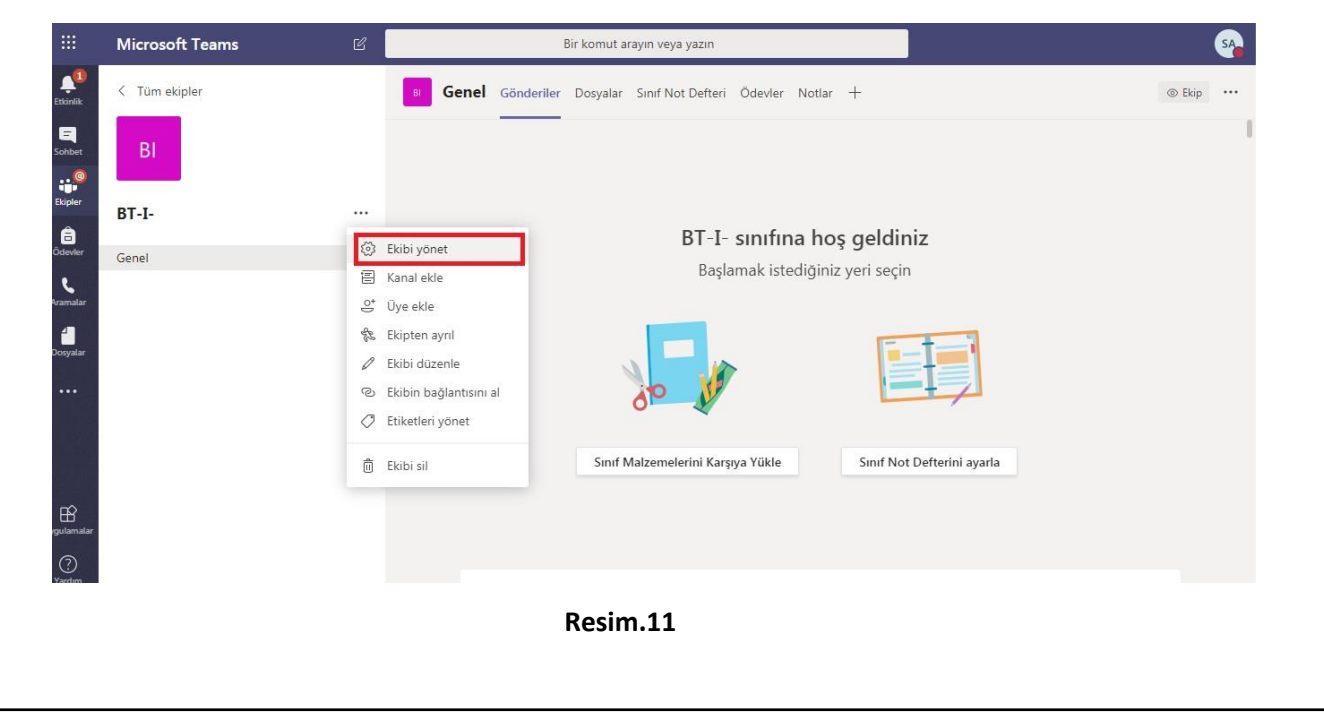

7

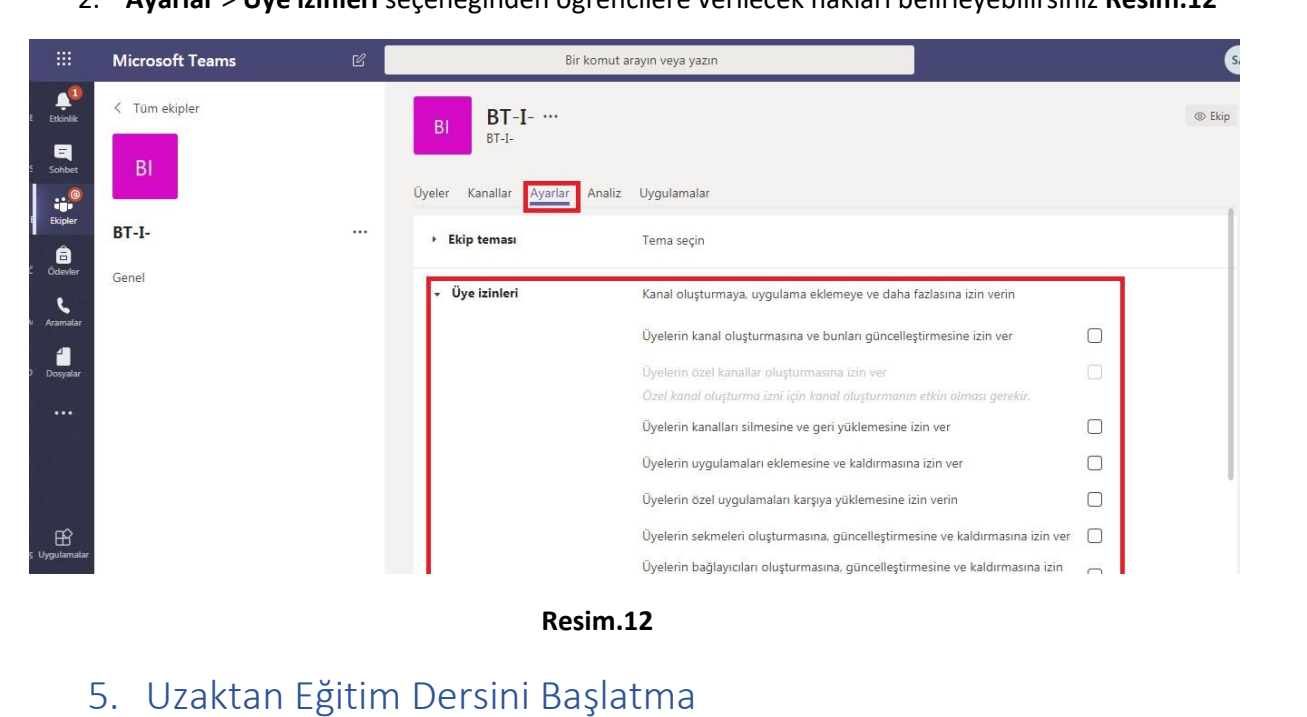

2. Ayarlar > Üye izinleri seçeneğinden öğrencilere verilecek hakları belirleyebilirsiniz Resim.12

1. Ekipler (Teams) > İlgili Sınıf > Şimdi toplantı yap öğesine tıklayın. Resim.13

| Sohbet BI        |                                                             |              |
|------------------|-------------------------------------------------------------|--------------|
| Ekipler<br>BT-I- | <br>BT-I- sinifina hos geldiniz                             |              |
| Ödevler Genel    |                                                             |              |
| Aramalar         | Başlamak istediğiniz yeri seçin                             |              |
| Dosyalar         |                                                             |              |
| •••              |                                                             | 7            |
|                  | Sınıf Malzemelerini Karşıya Yükle Sınıf Not Defi            | erini ayarla |
| gulamalar        |                                                             |              |
| (?)<br>Yardım    | Yeni bir görüşme başlatın. Birinden bahsetmek için @ yazın. |              |
| <u> </u>         | <br>A C 😳 💷 📴 🚺 🖄 Q …<br>Şimdi toplanti yap                 |              |
|                  | Resim.13                                                    |              |

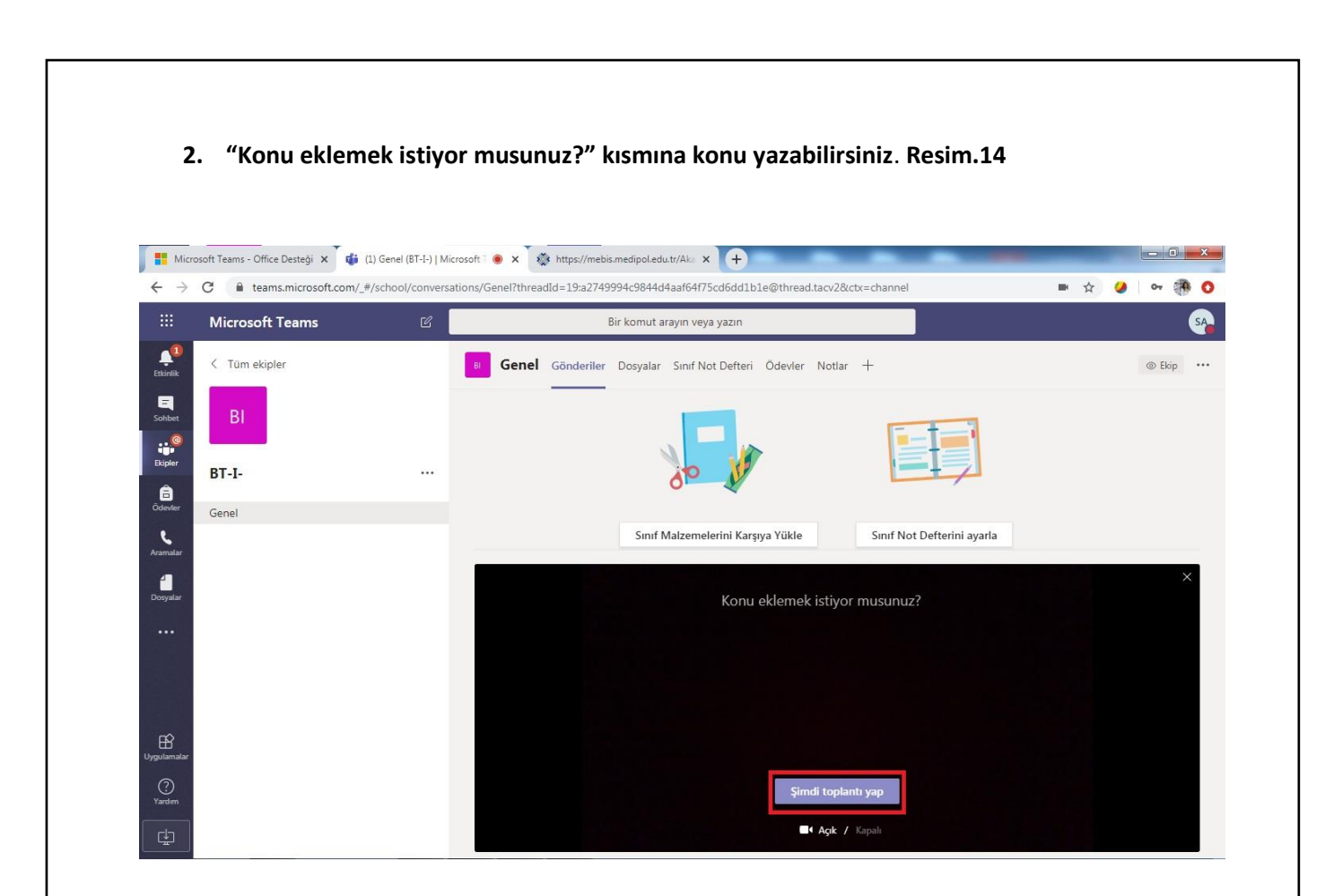

Resim.14

3. Etkinlik > Bekleyen İstekler > Kabul et. Öğrenci isteklerini kabul etmeyi tamamla.

Ekipler (Teams) > Şimdi toplantı yap (Meet now). Resim.15

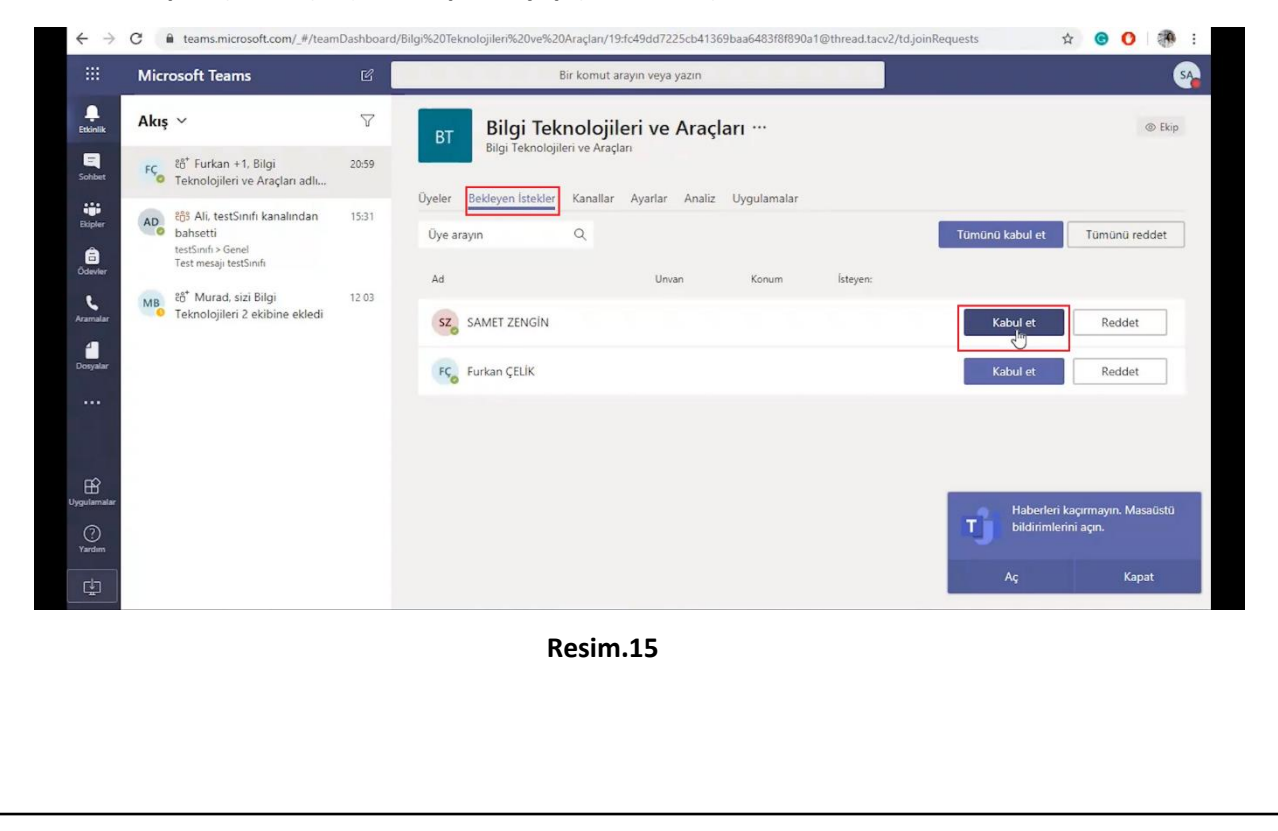

4. Kişiler listesinde isimlerin sağındaki üç noktaya tıklayarak "Katılma isteği gönder" tıklayın. Resim.16

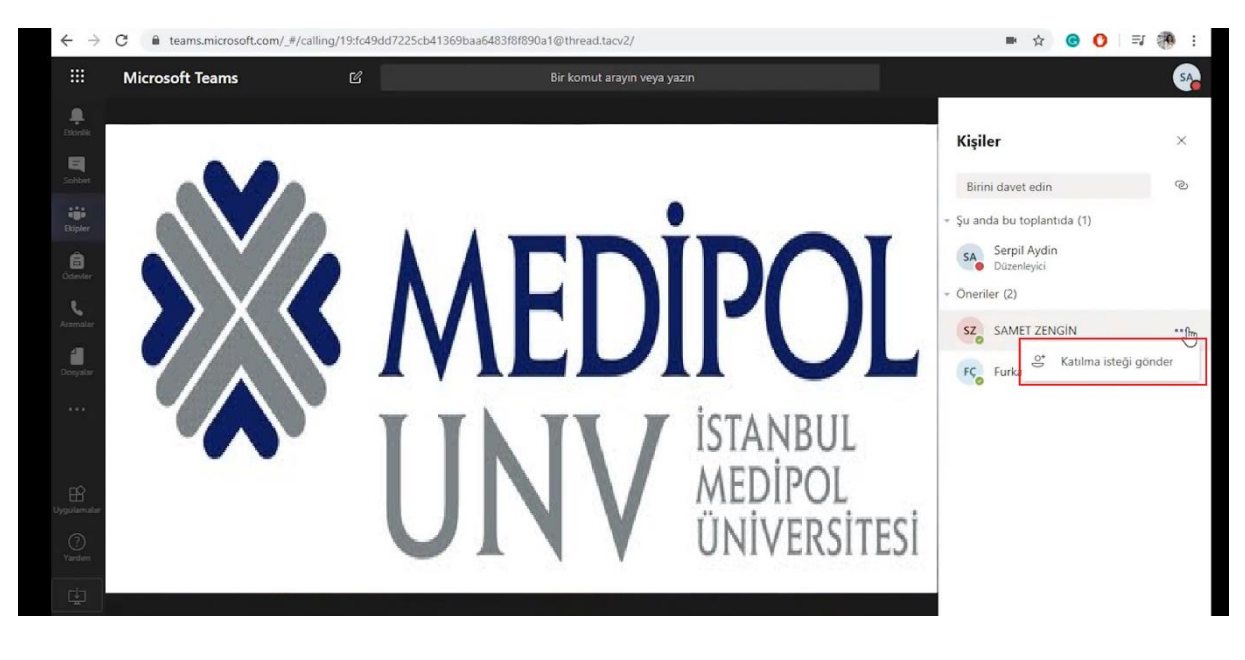

Resim.16

#### 5. Kaydı Başlatın. Resim.17

|                    | Microsoft Teams | Ľ |       | Bir komut arayın veya yazın                            | SA     |
|--------------------|-----------------|---|-------|--------------------------------------------------------|--------|
| Etkinlik           |                 |   |       | Vieler                                                 | ×      |
| <b>E</b><br>Sohbet |                 |   |       | Rigii daust adin                                       | ~<br>@ |
| Bdpler             |                 |   |       | - Şu anda bu toplantıda (1)                            |        |
| Örlender           |                 |   |       | SA Serpil Aydin<br>Düzenleyici                         |        |
| e                  |                 |   |       | <ul> <li>Cihaz ayarlarını göster</li> </ul>            |        |
| Aramalar           |                 |   |       | 🗒 Toplantı notlarını göster                            |        |
| 1                  |                 |   |       | Bilgi bölmesi, ilkeler tarafından devre dışı bırakıldı |        |
| Dosyalar           |                 |   |       | 二, Tam ekrana geç                                      |        |
| •••                |                 |   |       | 👯 Tuş takımı                                           |        |
|                    |                 |   |       | 🔘 Kaydı başlat                                         |        |
|                    |                 |   |       | 🕼 Gelen görüntüyü kapat                                |        |
|                    |                 |   |       |                                                        |        |
| B                  |                 |   | 01:39 |                                                        |        |

Resim.17

6. Paylaşımları açın. Gözat>Dosya Paylaşımı / Beyaz tahta Paylaşımı / Ekran paylaşımı. Resim.19

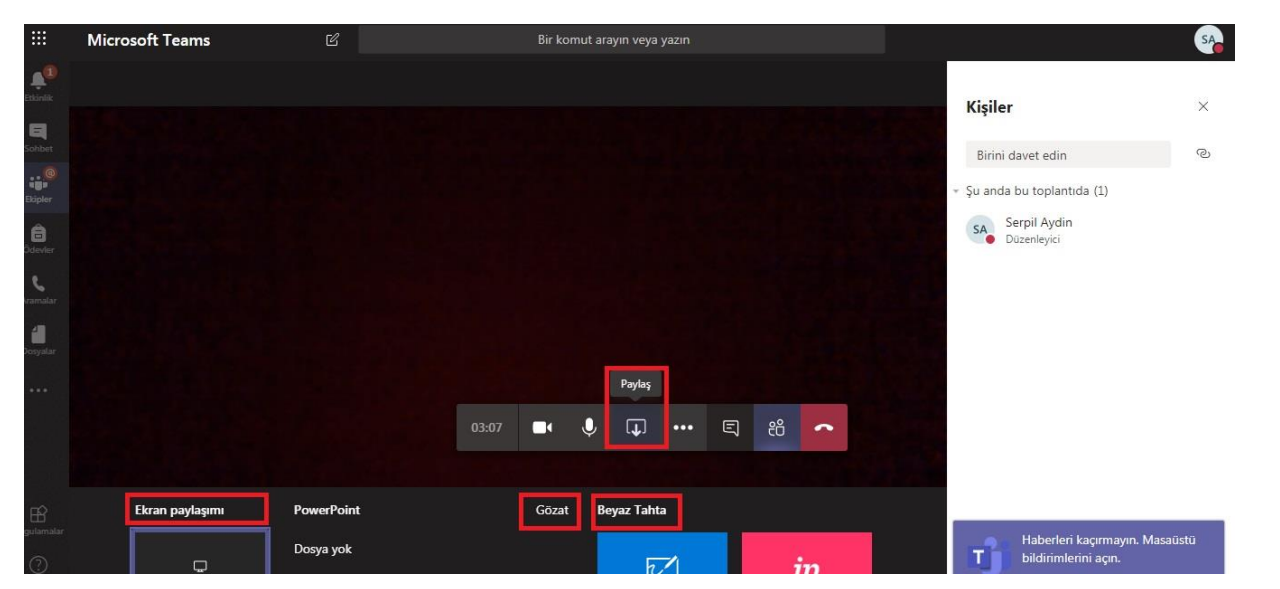

Resim.19